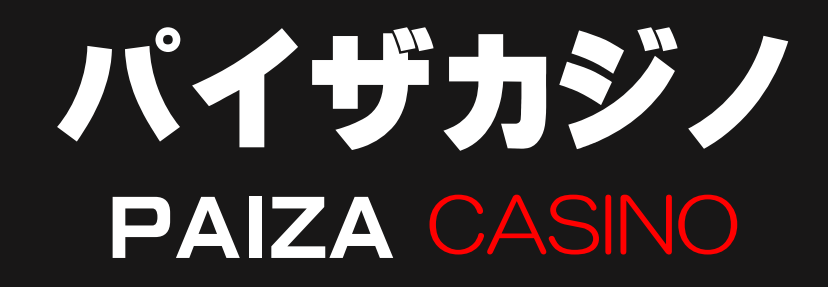

入出金マニュアル

デスクトップ版

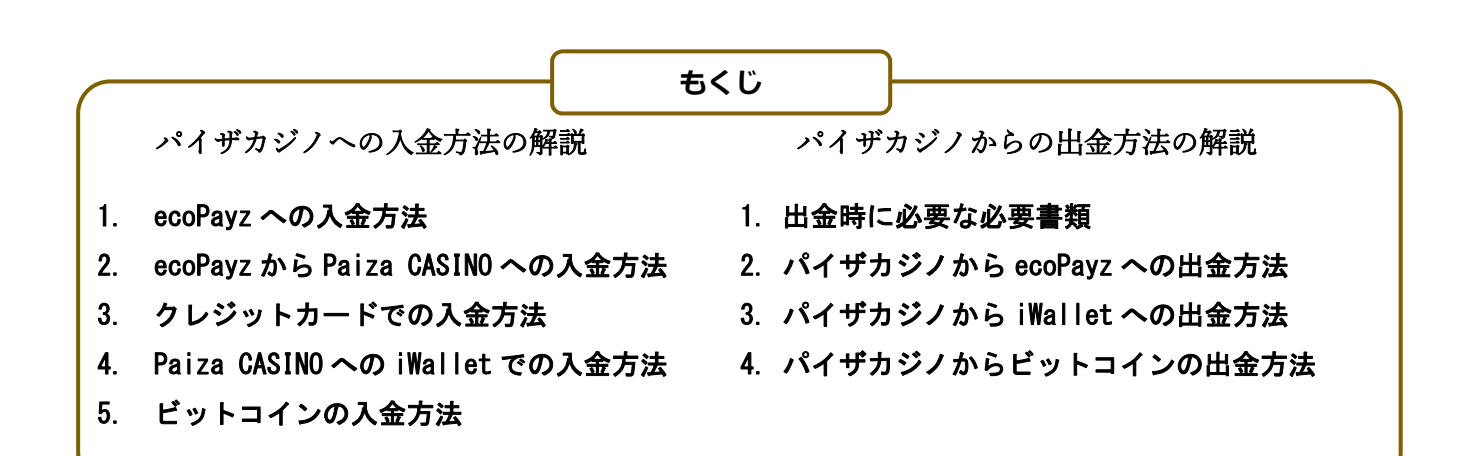

#### <パイザカジノ(PAIZACasino)公式ページ>

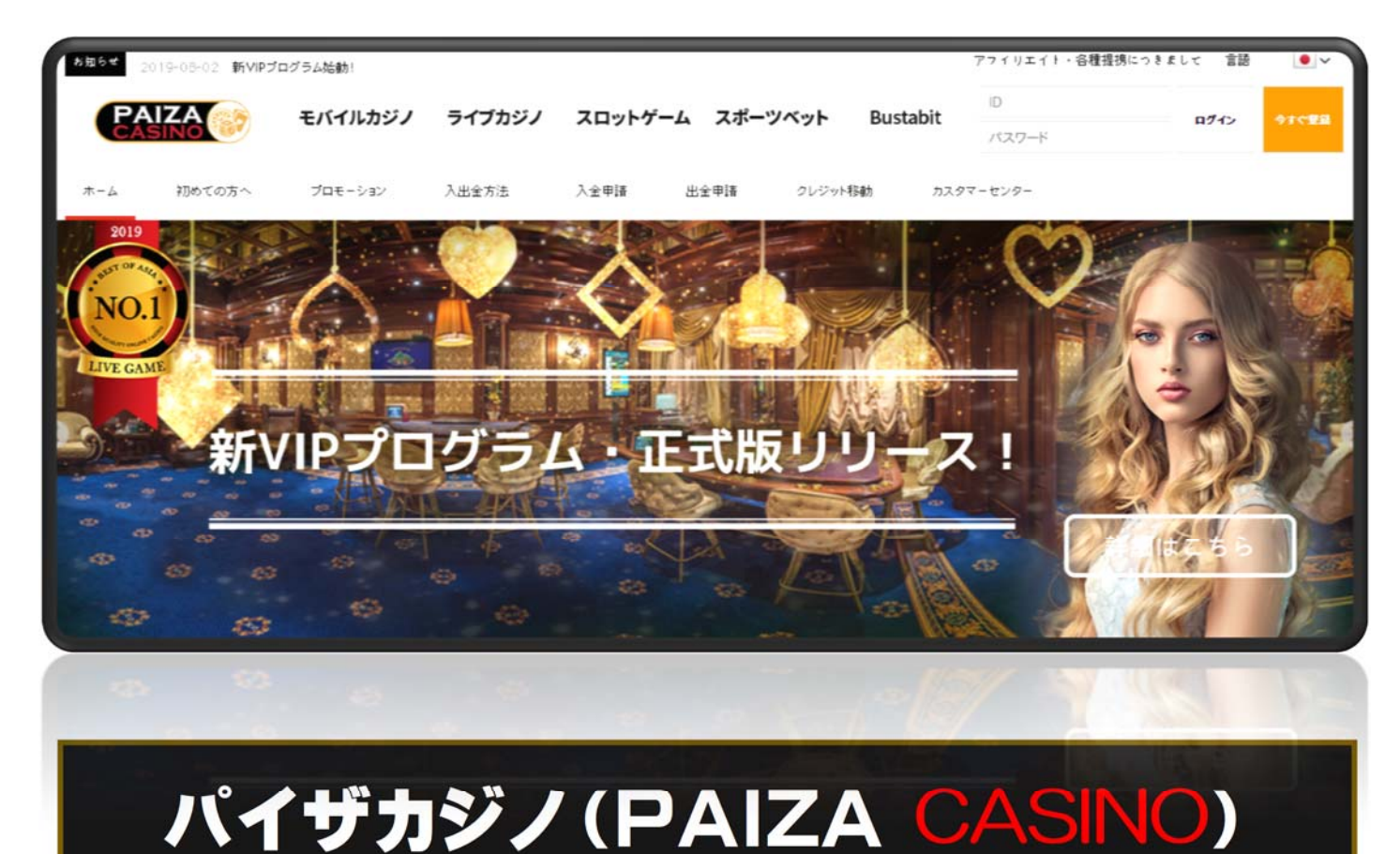

## PAIZA CASINO は正式なオンラインカジノライセンスを取得している、2016 年 12 月にオープンした安心して遊ぶことのできる安全なオンラインカジノです。

また、オンラインカジノライセンスは誰でも簡単に取得できるわけではありません。 そこには運営の透明性や様々な条件が要求されます。PAIZA CASINO は世界で数あ るオンラインカジノライセンスの中でも取得が難しいとされる KAHNAWAKE GAMING COMMISSION 発行のオンラインカジノライセンス ごたんれたらがいたい。 を取得しています。

正式に認められた PAIZA CASINO はプレイヤーに安全且つ公平なギャンブルの提供が可能です。

また、PAIZA CASINO は多くのゲーミングプロバイダと提携を結んでおり、一つの カジノで様々なゲーミングプロバイダのカジノゲームを楽しむことができます。 また、**入出金において仮想通貨の入出金**にも対応しています。

#### パイザカジへの入出金はどうしたらいいのか?

パイザカジノで実際に入金して勝利金を得るのがやはり醍醐味ですからこのマニ ュアルではパイザカジノへの入出金方法について解説していきます。 まず、公式ページへとび、アカウントを作成していきます。

#### 公式ページは⇒<u>こちら</u>

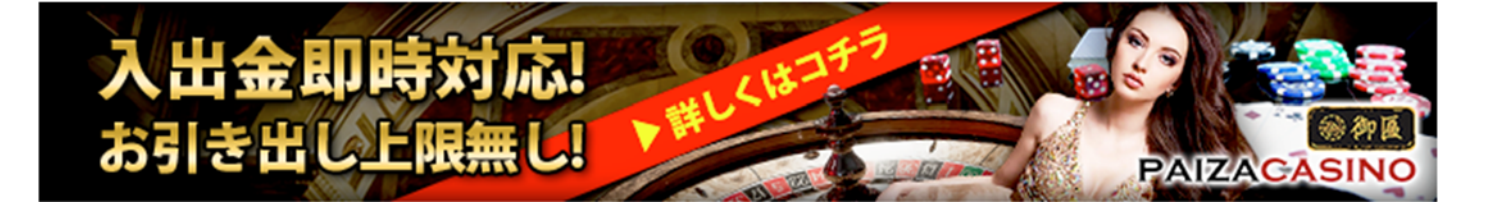

パイザカジノの口座ができて初めて入金ができます。

口座ができているものとして次より入金の方法について解説していきます。

まずは流れとしては

電子決済サービスと仮想通貨取引所の開設が必須ですので解説しておきましょう。

## 電子決済サービス

#### 1. エコペイズ (ecoPayz) 2. アイウォレット (iWallet)

の口座を開設しておいてください。

当サイトの「第7章オンラインカジノの入出金方法」→こちら

で口座の解説方法がダウンロードできますので御覧ください。

仮想通貨取引所

#### 2. 仮想通貨取引所「GMO コイン」の口座開設は

□座開設 → <u>こちら</u>
●本人確認書類 → <u>こちら</u>
●仮想通貨の送金方法 → <u>こちら</u>
●オンラインカジノへの入金方法 → <u>こちら</u>

# パイザカジノ入金方法について解説

## 1. ecoPayz への入金方法

※PAIZA CASINO では下記の手順を動画でも説明しております。

https://www.youtube.com/watch?v=puXhdqX-ck0

| Witte                                  | クレジットカードまたはデビットカードによる入金                                                                                                    |
|----------------------------------------|----------------------------------------------------------------------------------------------------|
| -                                      | 65912711<br>UT-0005888-CT82109-10/753-0 DEEX05-C625-1145-5                                                                                                    |
| 4 7574000<br>4 752548<br>4 855         | >> 過金D 程数<br>このつ「F 6.6.6 (1) - 1 - 1 - 1 - 1 - 1 - 1 - 1 - 1 - 1 -                                                                                                    |
| + entat<br>+ entat                     |                                                                                                    |
| + 10 m.<br>- Alterian<br>- Concerner   |                                                                                                    |
| 1004054<br>• 807-59-4<br>• 88775-94    | View and will be simpled to DBP environments for this singure. This may result in a small<br>difference in the follow VIEW environment similar to your send.                                                                                                    |
| - 4048910++<br>+ ANJ 101A<br>+ 181/818 | (Bir H) (Construction of the construction of the construction of t |

1. ecoPayz(https://www.ecopayz.com/ja-jp/ecopayz)にログインしてください。

| ecoPayz |                             |  |
|---------|-----------------------------|--|
|         | アカウントにログイン                  |  |
|         | 開始するためには、ユーザー名とバスワードを入力します。 |  |
|         |                             |  |
|         |                             |  |
|         | <u>/(22-52886775)</u>       |  |
|         | ログイン                        |  |
|         |                             |  |

2. ログイン後、画面左側の【入金】を押していただき【クレジット/デビットカード】 を選択ください。

|                                         |                                                | 調い合う             | 17 1927:   | サイノアウ     | 22       |
|-----------------------------------------|------------------------------------------------|------------------|------------|-----------|----------|
| ecoAc                                   | count                                          | グ                | ローバル       | レペイメント、   | 、安全と簡    |
| 入金                                      |                                                |                  |            |           |          |
|                                         | 入金                                             |                  |            |           |          |
| 7月752月の入金<br>・ 入金<br>・ マーチャントへ          | 資金追加方法を選択<br>すべての資金 <b>はアカウント</b><br>トで換算されます。 | こ直接入金されます。アカウン   | いとは異なる通    | 貸で行われた入金は | 、当日の為替レー |
| <ul> <li>アカウント間</li> <li>個人へ</li> </ul> | » 資金追加方法                                       |                  |            |           |          |
| 出費と引き出し                                 |                                                |                  |            |           |          |
| ・ ecoCard<br>・ ecoVirtualcard<br>・ 引き出し | クレジット/デビット<br>カード                              | 国際銀行入金           | <b>(</b>   | 全人我酝蓉为    | 0        |
| プロモーション                                 |                                                |                  |            |           |          |
| <ul> <li>Club ecoPayz</li> </ul>        | 80.02                                          | 1~4年至日           |            | ROICI     |          |
| アカウントの管理                                | 手数料: 2.90%                                     | 手数料:無料           |            | 手数料:無料*   |          |
| <ul> <li>無料アップグレード</li> </ul>           |                                                |                  |            |           |          |
| ▶ 通貨アカウントを追加                            | (料金は支払い方法によって適用                                | おれます。遠用料金については、ク | マのステップをご覧く | だれい。      |          |

3. 【入金先アカウント】に Prymary account と記載されている事をご確認の上、 ecoPayz にご入金される金額及びご登録クレジットカードのセキュリティコードを ご入力いただき【続行】を押してください。

※ecoPayz で複数の通貨をお持ちの方は、入金先アカウント欄にてご入金を希望される通貨アカウントを選択ください。

| ecoAco                        | count                                 | グローバルペイメント、安全 | と簡単   |
|-------------------------------|---------------------------------------|---------------|-------|
| 入金                            |                                       |               |       |
| <u>マイSilverアカウント</u><br>メッセージ | クレジットカードまたは                           | デビットカードによる入金  |       |
| <b>7カウントの入金</b><br>入金 》       | ステップ1<br>送金情報                         | ステップ2<br>確認   |       |
| ĕ <b>≙</b>                    | » 送金情報                                | ヘルブが必要ですか     | 12    |
| ・マーチャントへ<br>・アカウント間           | 入金先アカウント・                             | *必須フィー        | - JJK |
| 個人へ                           | 金額を入力・<br>(Min 1197.79 JPY)           |               |       |
| と我と引き出し<br>ecoCord            | この時点で利用可能な入金額<br>(入金の上規は2週間以上で運動されます) | JPY           |       |
| ecoVirtualcard<br>別次州。        | カードのセキュリティコード<br>(カード東面の3桁の数本)        | -             |       |
|                               | 原る                                    | 53            | ī»    |

Copyright© 2019 オンラインカジノ講座.com All Rights Reserved

4.入力内容お間違いがないか確認の上【確認】を押してください。

| ELOAL                                                        |                                                                                                    | クローハルヘイメント、安全                         | 2と問 |
|--------------------------------------------------------------|----------------------------------------------------------------------------------------------------|---------------------------------------|-----|
| 入金                                                           |                                                                                                    |                                       |     |
| <b>ল</b> <u>স্বি Sher</u> 7 <u>চ্চ/ন</u> 🔮<br>🖾 <u>४२४-৩</u> | クレジットカードまたに                                                                                                    | はデビットカードによる入金                         |     |
| アカウントの入金                                                     | ステップ1<br>送会体験                                                                                                    | 入テップ2<br>確認                           |     |
| • 入金 »                                                       |                                                                                                    |                                       |     |
| 送金                                                           | もうなです!                                                                                                    | 時本われ「家畜」を摘って修正してくたない。                 |     |
| ・マーチャントへ                                                     |                                                                                                    | IT S AN ALL SEND CALLO COLEGE         |     |
| アカウント間                                                       | >> ふ金の概要                                                                                                    | ヘルフか必要で、                              | 12  |
| ▶ 個人へ                                                        | このカードの名前                                                                                                    | Ň                                     |     |
| 出費と引き出し                                                      | カード番号                                                                                                    | · · · · · · · · · · · · · · · · · · · |     |
| ecoCard                                                      | 有力的形象的                                                                                                    |                                       |     |
| <ul> <li>ecoVirtualcard</li> </ul>                           | 210.040                                                                                                    | JPY                                   |     |
| ・引き出し                                                        | 料金の協会                                                                                                    | 1 Jan 1997 1 Jan 2000                 |     |
| -IDE-Sett                                                    | 10:K20                                                                                                    |                                       |     |
| Club ace Barg                                                |                                                                                                    |                                       |     |
| <ul> <li>Club ecoPayz</li> </ul>                             | Aller                                                                                                    | JPT                                   |     |
| アカウントの管理                                                     | <ol> <li>()</li> <li>()</li> <li< td=""><td>に対してGBPの通貨で課金されます。このため、JBとの一</td><td>ドの</td></li<></ol> | に対してGBPの通貨で課金されます。このため、JBとの一          | ドの  |
| <ul> <li>無料アップグレード</li> </ul>                                | 請水和。<br>一番/3つ/8日/                                                                                                    | 100729.                               |     |
| <ul> <li>通貨アカウントを追加</li> </ul>                               | EX. OCT                                                                                                    | S                                     | 100 |

5. クレジットカードの本人認証を行います。

※本人認証サービスについてはクレジットカードブランド及びカード発行機関によって認証方法が異なります。ご不明な場合はオンラインチャットにて PAIZA CASINO サポートチームまで連絡しましょう。

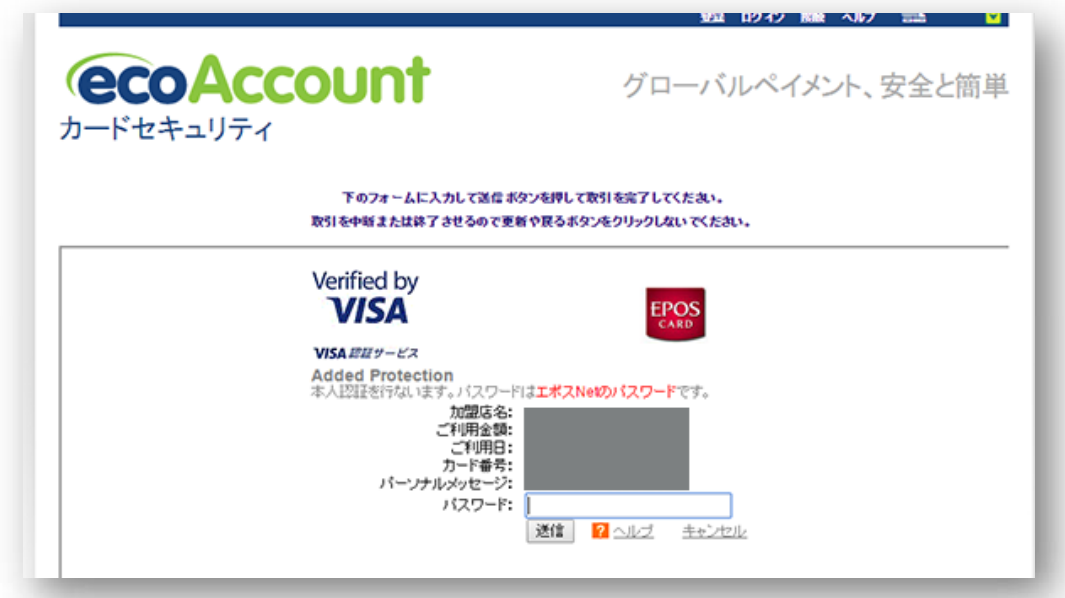

**6.** 以上で ecoPayz への入金は完了です! 実際に ecoPayz から PAIZA CASINO へ入金してプレイを楽しみましょう!

## 2. ecoPayz から Paiza CASINO への入金方法

ecoPayz アカウントを既にお持ちの方は、直ぐに利用することができます。 ecoPayz アカウントをまだお持ちでない方は【ecoPayz アカウント開設方法 (PC)】 をご参照ください。 ecoPayz アカウントへのご入金方法は【ecoPayz アカウントへ の入金方法 (PC)】をご参照ください。

PAIZA CASINO では下記の手順を動画でもご説明しております。

**1.** PAIZA CASINO ヘログインし、画面上部【マイページ】内の【入金申請】を押してください。

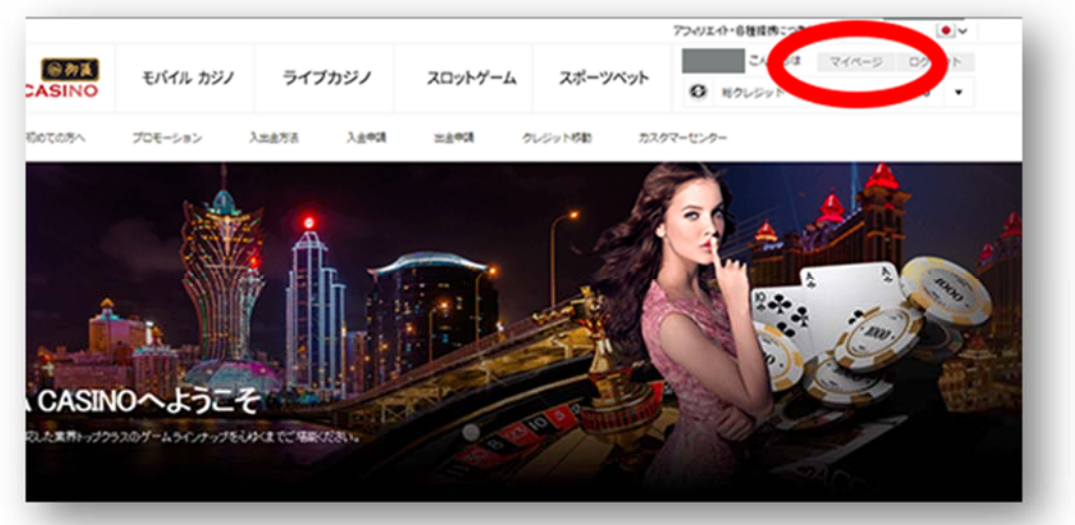

2. 【入金申請】ページ上部の ecoPayz タブを選択の上、ご入金されるソフトウェ ア、ご入金額をご入力いただき入金申請を押してください。

| N *777-        | <ul> <li>● (8) ビオコイン</li> <li>● <sup>11</sup> クレジオカード</li> </ul> | • @coPayz |
|----------------|------------------------------------------------------------------|-----------|
| 最低入金額は2,000円です |                                                                  |           |
| 入金先ノフトウェアを     | ソフトウェアを選択してください                                                  |           |
| 入金する金額         | 0                                                                |           |
|                | 百円 一千円 一万円 十万円 百万円 Cear                                          |           |
|                | 入金申請                                                             |           |

Copyright© 2019 オンラインカジノ講座.com All Rights Reserved

入金申請を押すと ecoPayz ログイン画面がポップアップにて表示されます。
 ecoPayz で登録されているユーザー名・パスワードを入力しログインしてください。

| ecoPayz                                  | グローバルペイメント、安全と簡                                                                       |
|------------------------------------------|---------------------------------------------------------------------------------------|
| 取引を完了するた                                 | とめにログインしてください                                                                         |
| » 登録ユーザー                                 |                                                                                       |
|                                          | * 記法71-15                                                                             |
| 「「「「「」」、「「」、「「」、「」、「」、「」、「」、「」、「」、「」、「」、 | 22 BING COLLECTION IN                                                                 |
| 7-2-2                                    | A DE VERENERAL                                                                        |
| 120-1                                    | ASAL ATTAL                                                                            |
| MITEM (1000)                             |                                                                                       |
| PSI&KUNPUS- 48008-008                    | セキュリティ PSLPayについて サイトマップ                                                              |
| 0 2000 - 2014. 51 51 10 284              | 9時代後、+00テルは2月5日テル」したのプランが名です。<br>12番号 800011 に巻つき、18号「あたなかけ」がCALによって2月18日20月18日かでいます。 |

**4.** ログイン後 送金確認画面が表示されますので表示内容をご確認の上、間違いが なければ【送信】を押してください。

| マーチャントへ送金                         |                    |
|-----------------------------------|--------------------|
| マーチャントへ送金                         |                    |
| »送金情報                             |                    |
|                                   | * 記漢フィールド          |
| マーチャンナ情報                          |                    |
| マーチャントアカウント 参号<br>マーチャント名<br>際合情報 |                    |
| アカウント番号・                          | (paiza casino) JPY |
| 利用可能地高                            | VQL 00.0           |
| 全領<br>マーチャントでのアカウント番号             | 3,000,00 394       |
|                                   |                    |

5. トランザクション成功画面が表示されましたら ecoPayz への入金は完了です!

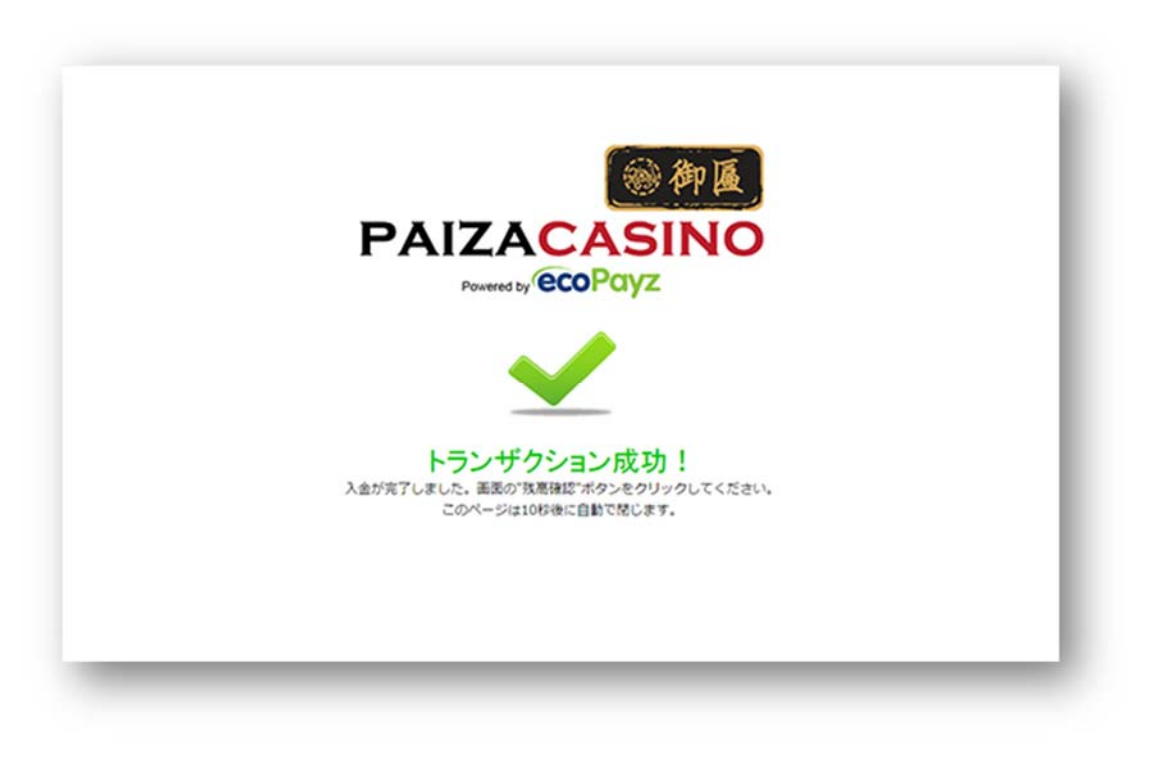

## Paiza CASINO へのクレジットカードでの入金方法

初めてクレジットカードでのご入金を行う場合、事前にご本人様確認書類及びク レジットカード画像をご提示しなければなりません。

詳しくは【よくある質問】→【ご入金について】→【Q. クレジットカードで入金 するにはどうすれば良いですか?】をご確認ください。

Youtubeでの動画説明は→ <u>https://www.youtube.com/watch?time\_continue=13&v=q127V84ldsM</u>

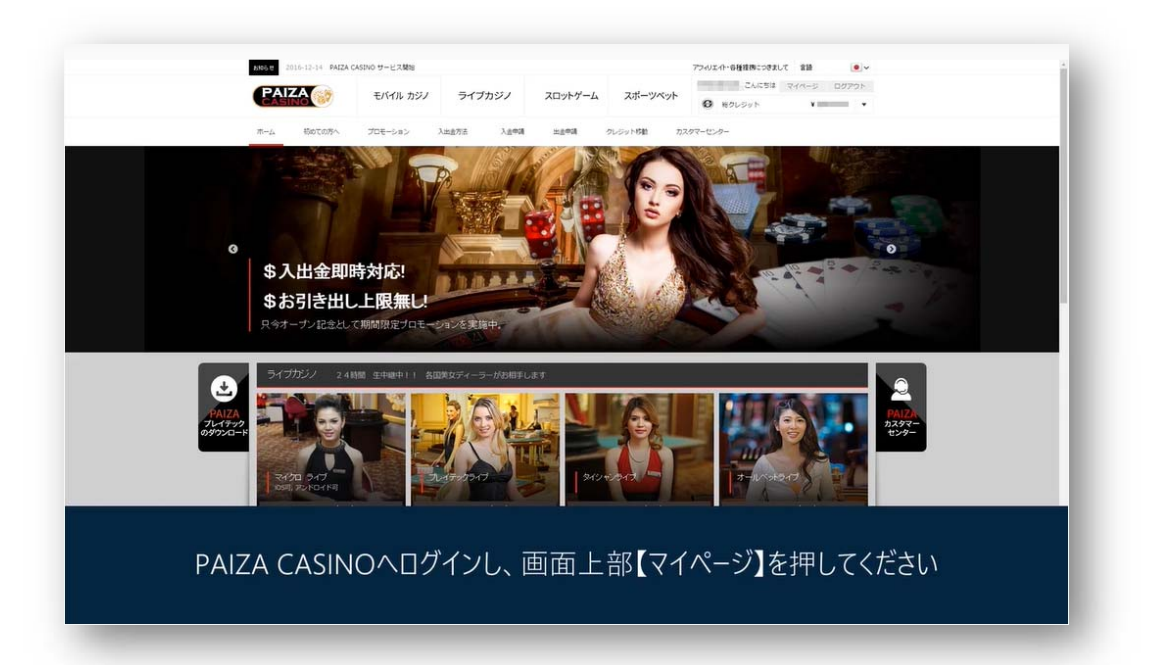

**1.** PAIZA CASINO ヘログインいただき、画面上部【マイページ】内の【入金申請】 を押してください。

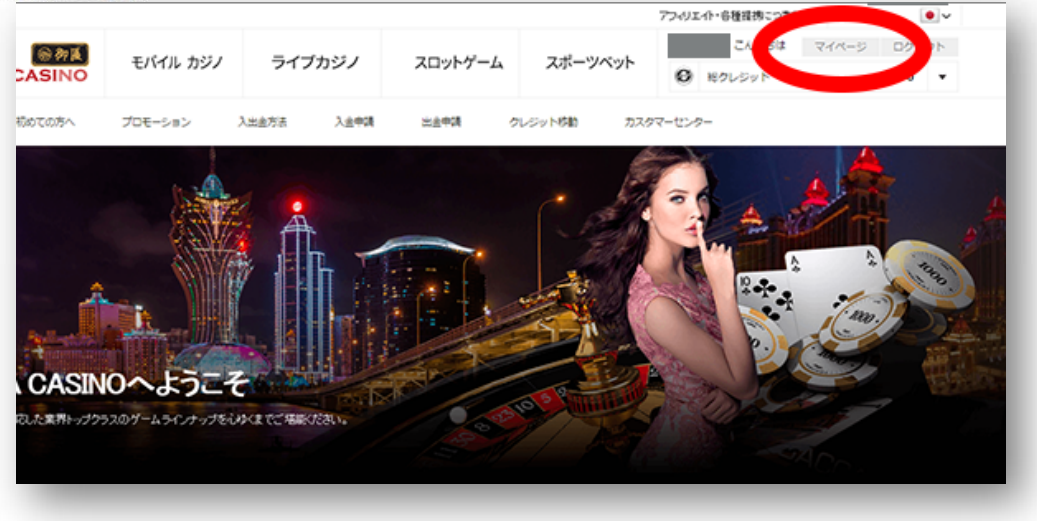

2. 【入金申請】ページ上部のクレジットカードタブを選択の上、下記情報をご入力 ください。

| N +177-       | 1. ( | i) est | 367    | 10    | -        | 0L9#1 |        |                | ecoPayz  |     |
|---------------|------|--------|--------|-------|----------|-------|--------|----------------|----------|-----|
| 10.000円です     |      |        |        |       |          |       | /      |                |          |     |
| カード情報         |      |        |        |       |          |       |        |                |          |     |
| 金売ノみ ウェフを     | Y21  | 9178i  | IRUTKI | can.  | ٠        |       |        |                |          |     |
| カードキー         |      |        |        |       |          |       | 有效制度具用 | 1 <sup>2</sup> | nm / yyy |     |
| カー <b>論</b> 号 |      |        |        |       |          |       | CVC暂号  |                |          |     |
| 和金金属          | 0    |        |        |       |          |       |        |                |          |     |
|               | 59   | -49    | 一万円    | +2519 | 859      | Cear  |        |                |          |     |
| CASINORIBE    |      |        |        |       | 2        | est.  | ードで入全部 | に入力する          | -        |     |
| CASINO登録電話錄号  |      | -      | -      |       | 0)<br>9) | 福和とない | かしないとい |                | 4764 SU  | CC. |

【入金先ソフトウェアを選択】 →入金先のソフトウェアを選択。

【**カード名義人】** → クレジットカードに記載されている名義人名を半角英字にて 入力。 例: PAIZA TARO

【カード番号】 → 半角数字にてクレジットカード番号を入力。

【有効期限 月/年】 → クレジットカードに記載されている有効期限をそれぞれ 入力。

【CVC 番号】 → クレジットカード裏面の CVV/CVC 番号を入力。

【入金する金額】 → ご入金額を入力。

- 【CASINO 登録 E メール】  $\rightarrow$  PAIZA CASINO へご登録された E メールアドレス を入力。
- 【CASINO 登録電話番号】 → PAIZA CASINO へご登録された電話番号をハイフ ンなしで入力。

3. ご入力内容をご確認の上、【クレジットカード入金】を押してください。

| N 4777-          | <ul> <li>(i) E+30</li> </ul> | 0 🛄 🤊      | L948-F                  | CoPayz    |
|------------------|------------------------------|------------|-------------------------|-----------|
| 5年入室18:10,000円です |                              |            |                         |           |
| カード情報            |                              |            |                         |           |
| (主先ノフトウェアを選択     | プレイテック                       | ٠          |                         |           |
| カード名義人           |                              |            | •有効制度月/年                |           |
| カード皆号            |                              | VISA       | *CVC価号                  |           |
| 人生する主語           | 10.000<br>2019 -#19 -:       | 58 +58 858 | Cear                    |           |
| CASINO登録EX-1%    |                              | 24         | リットカードで入金崎に入り           | りする情報が加入時 |
| CASINO登録電話錄号     |                              | 011<br>1/8 | 線と一致しないといけませ<br>しとなります。 | ん。異なる場合は取 |

**4.** 以上でクレジットカードのご入金申請は完了です!クレジット残高への反映をお 待ちください。

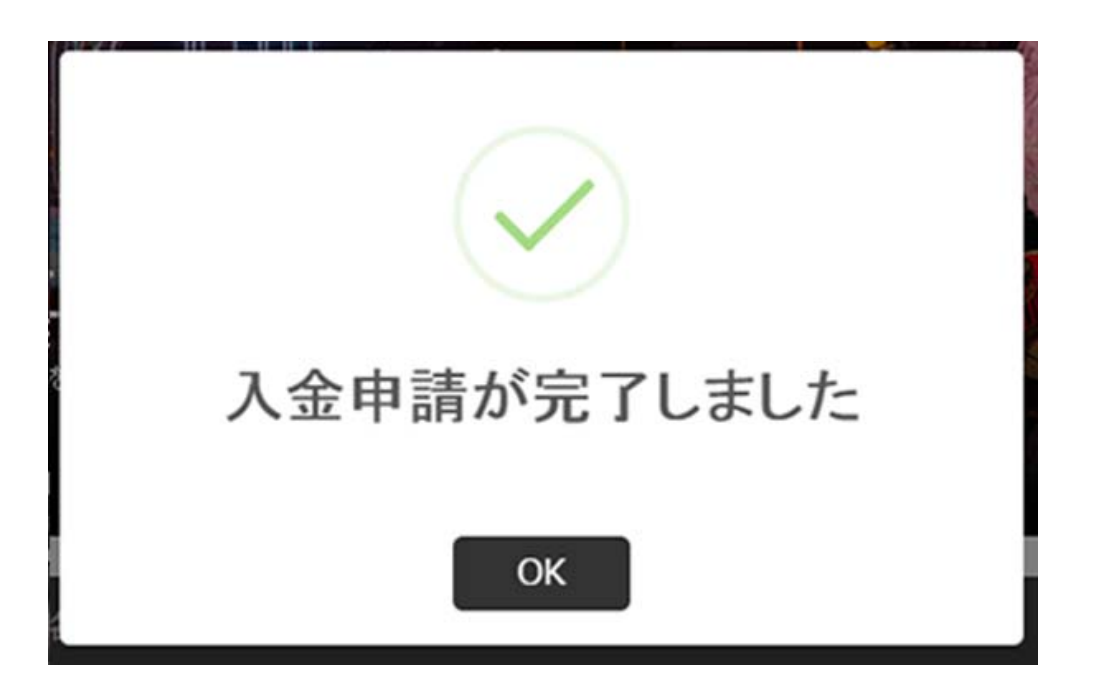

iWallet アカウントを既にお持ちの方は、直ぐにご利用を開始頂けます。iWallet アカウントをまだお持ちでない方は【iWallet アカウント開設方法 (PC)】をご参照 ください。iWallet アカウントへのご入金方法は【iWallet アカウントへの入金方法 (PC)】をご参照ください。

**1.** PAIZA CASINO ヘログインいただき、画面上部【マイページ】内の【入金申請】 を押してください。

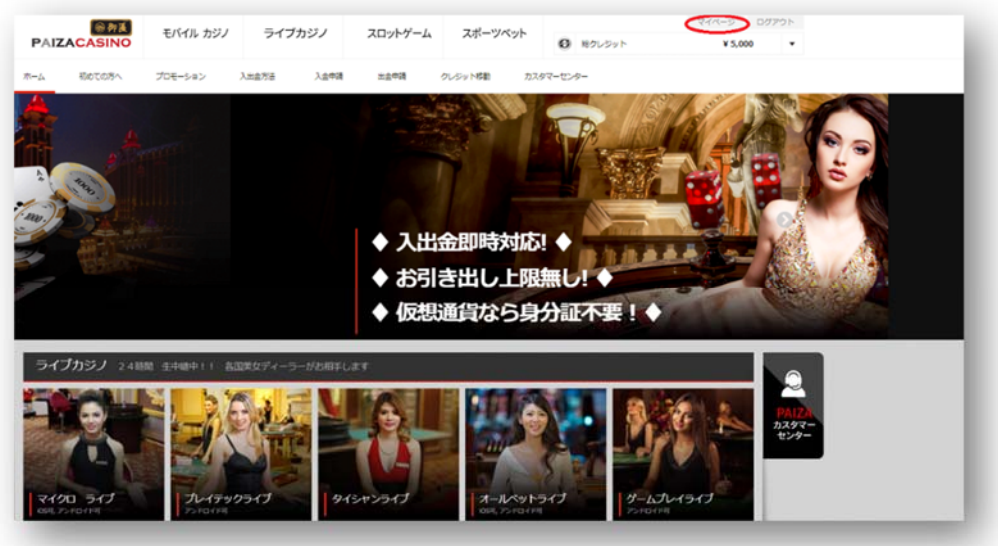

2. 【入金申請】ページ上部の iWallet タブを選択の上、ご入金されるソフトウェア、 ご入金額をご入力いただき入金申請を押してください。

| The distant in the |                            | · · · · · · · · · · · · · · · · · · · | B Eals           | H>4793a |
|--------------------|----------------------------|---------------------------------------|------------------|---------|
| -10-19-19-1-       | <ul> <li>ecoPay</li> </ul> | 7z 🔇 o 🕋                              | allet            |         |
| 低入金額は2,000円です      |                            |                                       |                  |         |
| 金先ソフトウェアを避沢        | シフトウェアを選択して                | c                                     |                  |         |
| 金する金額              |                            | 58 -FR -                              | -万円 +万円 百万円 Gear |         |
|                    | <                          | 入金申請                                  | >                |         |

Copyright© 2019 オンラインカジノ講座.com All Rights Reserved

**3.** 入金申請を押すと iWallet ログイン画面がポップアップにて表示されます。 iWallet で登録されているログイン ID・パスワードを入力しログインしてください。

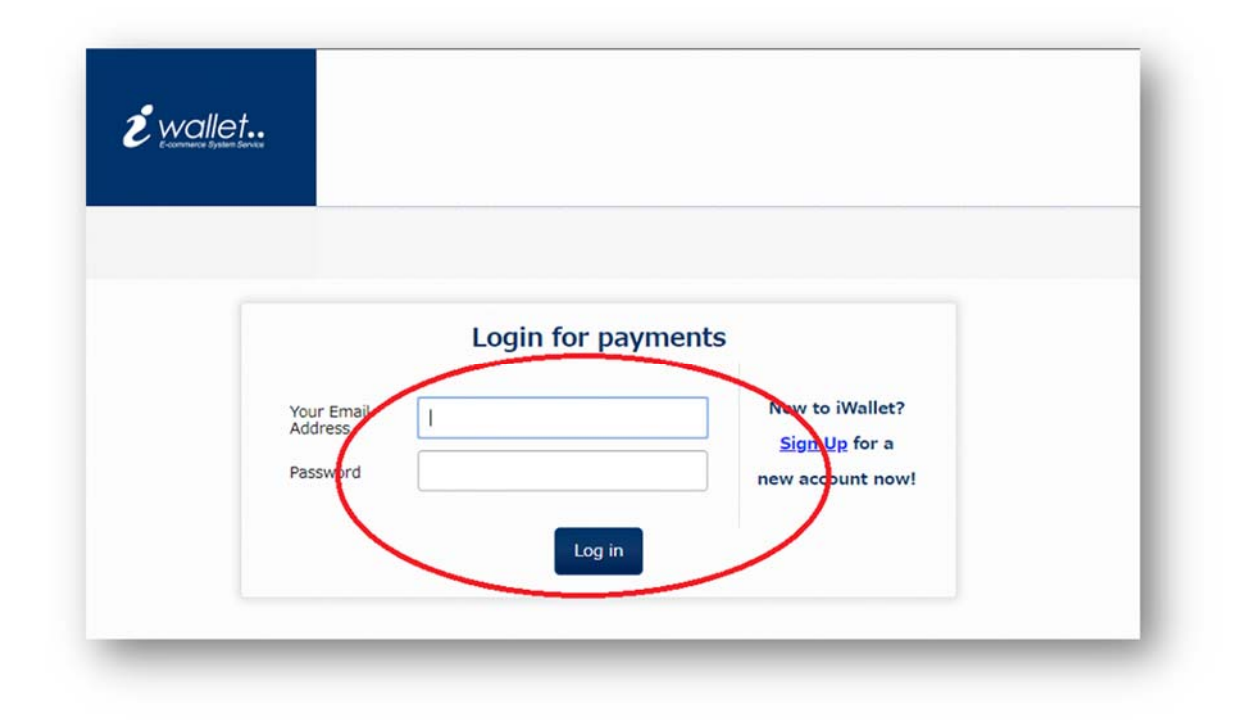

4. ログイン後、送金確認画面が表示されますので表示内容と口座通貨をご確認の上、 お間違えなければ【確認画面へ】を押してください。

|                       |                                | こんにちは、teikyu ryo 様 / iWallet口座番号:4352 |
|-----------------------|--------------------------------|---------------------------------------|
| 1 決済入力画面              |                                |                                       |
| 出会する透明口唇を選択           | し、メッセージを送る場合は入力して確認実施へお進みください。 |                                       |
| お気物人口浸着号              | 43155931                       |                                       |
| 古受取人名                 | PAIZA CASINO                   |                                       |
| BAS                   |                                |                                       |
| お受助人の受助金額             | 14df                           |                                       |
| 出生する口服の適用を用る          | してください。 USD 国 税務機能 USD 0.00    |                                       |
| メッセージ                 |                                |                                       |
| 出金する口服の適用を抱め<br>メッセージ | UTCHENU USD II MARINE USD 0.00 |                                       |

ビットコインロ座を既にお持ちの方は、直ぐに PAIZA CASINO でビットコイン入 金を行うことができます。

ビットコインロ座をまだお持ちでない方は事前に各種ビットコイン取引所にてビットコインロ座の開設をお願いいたします。

**1.** PAIZA CASINO ヘログインの上、マイページ内の入金申請から【ビットコイン】 を押してください。

2.ご入金されるソフトウェア、入金する金額をご入力の上【相場を確認しコピーする】を押してください。

※初めて入金申請を行われる場合には専用振込財布アドレスの横にある【要請】を押してください。

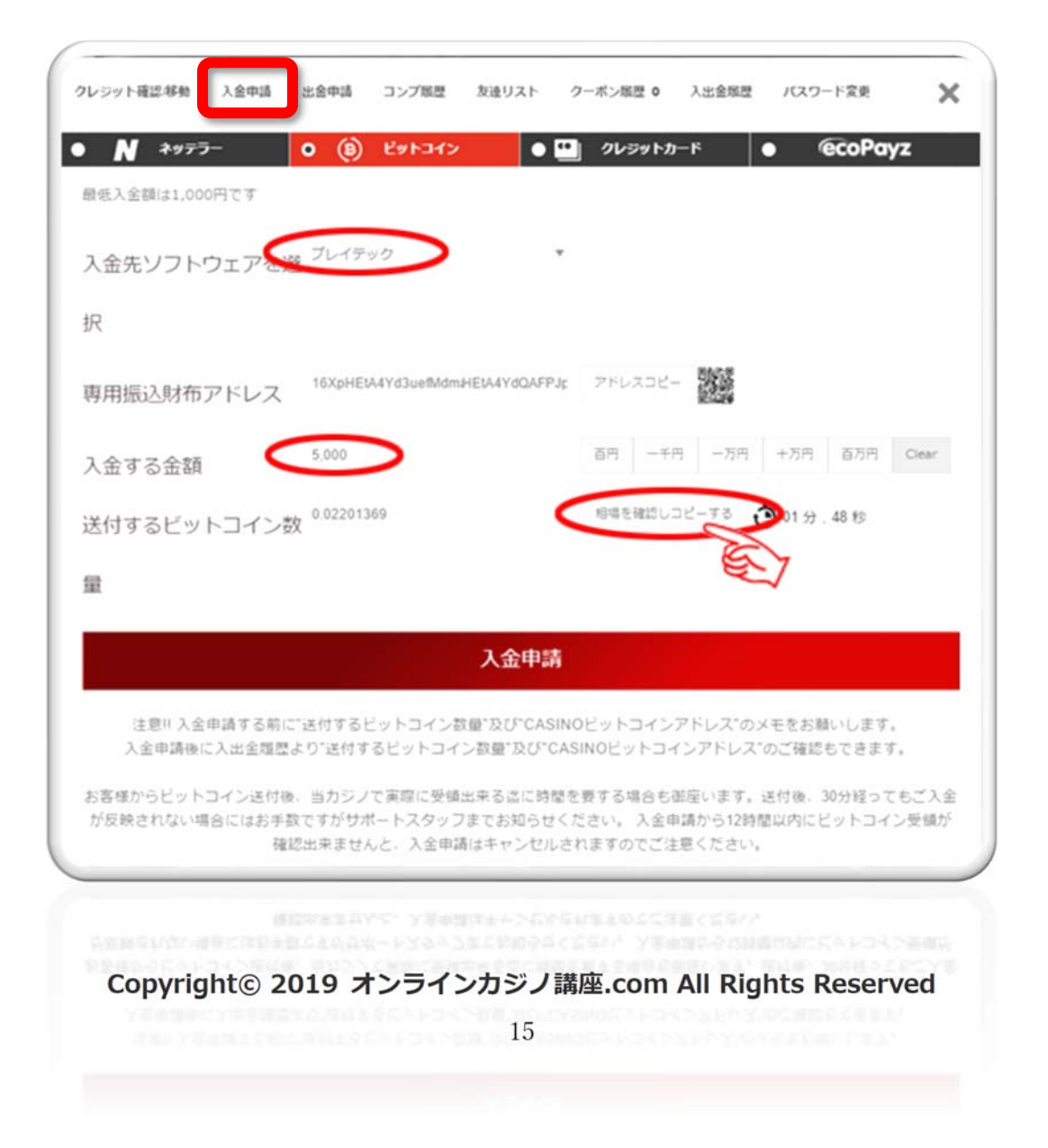

3.入力情報に間違いがないか確認の上、【入金申請】ボタンを押してください。

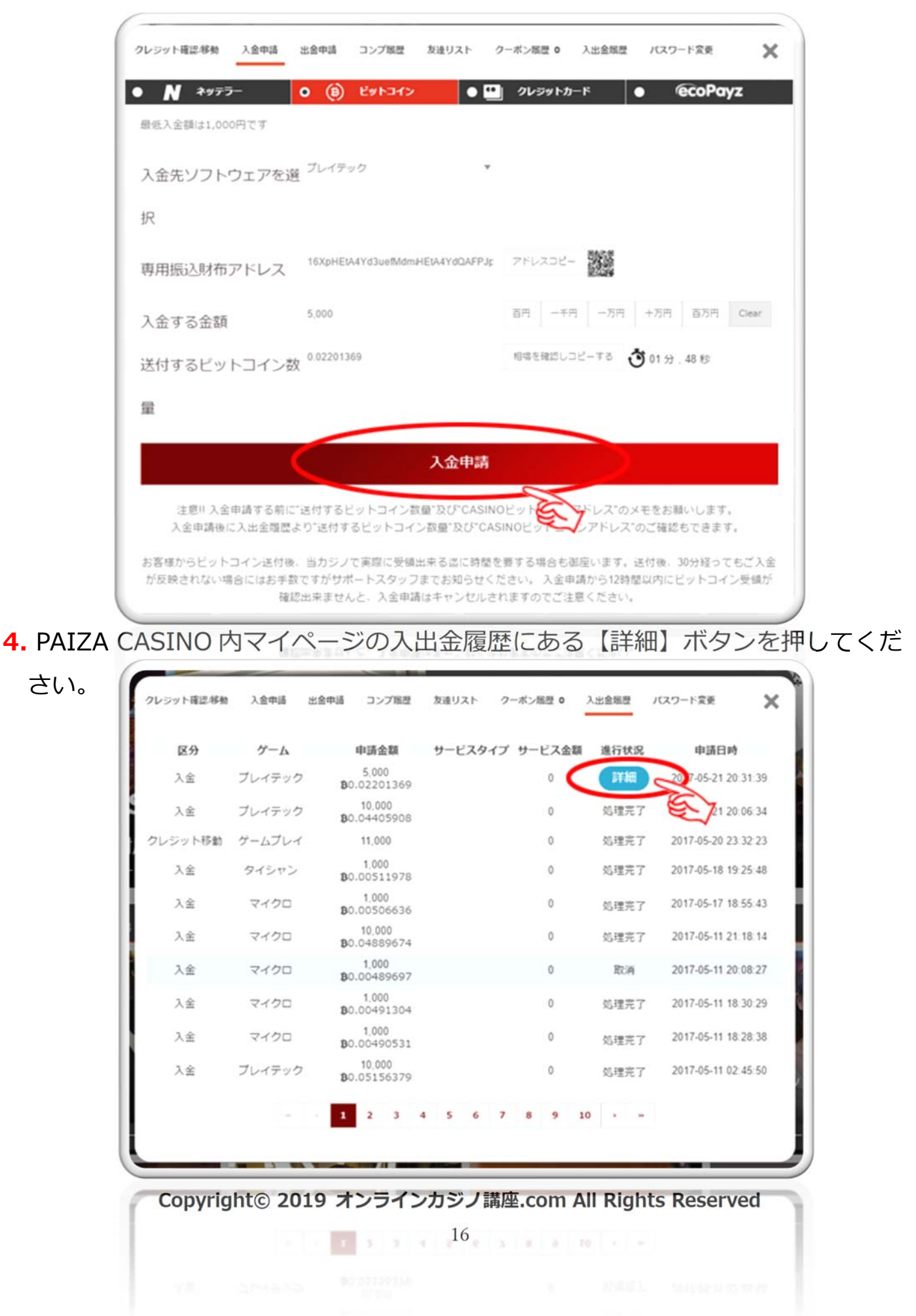

5. 【詳細】 ボタンを押しとポップアップウインドウが開きますので、お使いのビット コインウォレットへとログインし、ポップアップウインドウに記載されているビッ トコインアドレスへと【入金する金額】 として表示されているビットコイン数量丁度 を送付してください。 ※ご入金申請後、送付頂くビットコイン数量はご入金申請額 分のビットコインではなく、必ず詳細画面に表示されたビットコイン数量丁度を送 付してください。

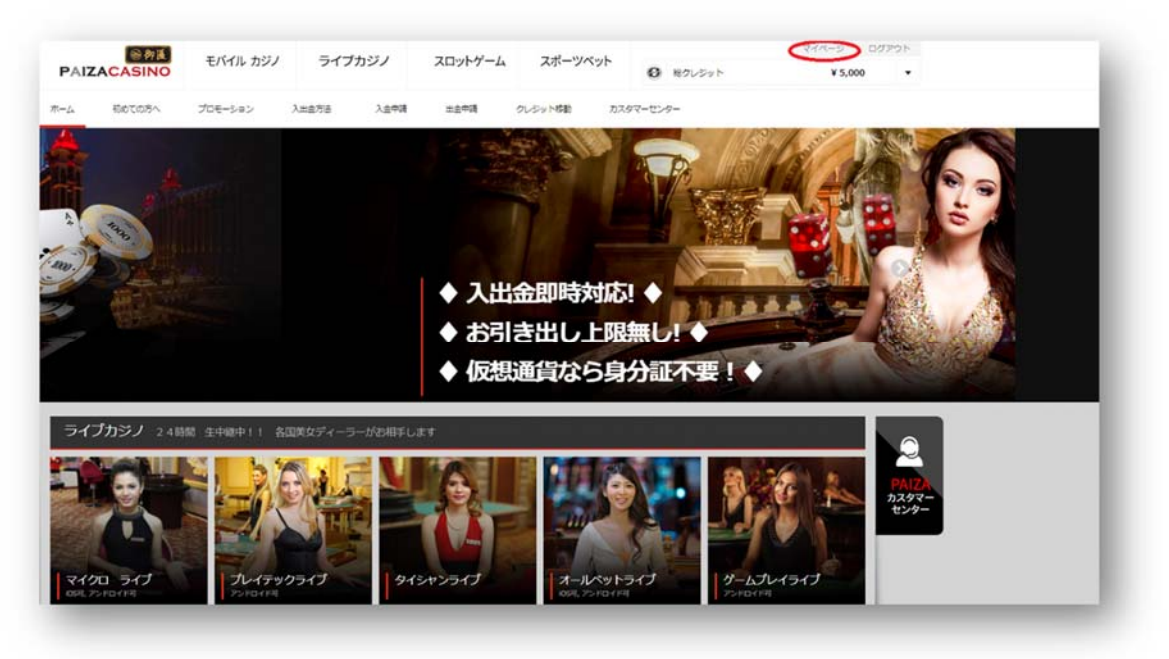

# パイザカジノからの出金方法の解説

どこのオンラインカジノもそうですが、入金は簡単にできますが出金に際しては どこも、個人情報の提出を求められます。通常は「パスポート」「免許証」などの 身分証の写真を撮ったもの、その身分証を持って撮ったもの(セルフィー写真) の提出が必ず必要です。

## 1. パイザカジノから出金時に必要な必要書類

PAIZA CASINO では初めてご出金を行われる場合には本人確認の為、以下の書類 「1.本人確認書類」「2.住所確認書類」が必要となりますのでご準備ください。

#### 本人確認書類

- 【1.本人確認書類として受付可能な書類】
  - ・運転免許証(表・裏)
  - ・パスポート(顔写真が記載されているページ)
  - ・マイナンバーカード(表)
  - ・住民基本台帳カード(表・裏)
  - ・在留カード

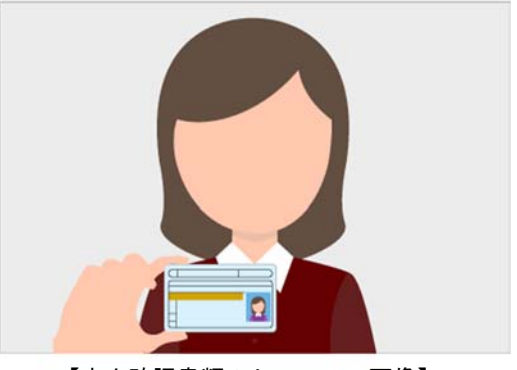

【本人確認書類のセルフィー画像】

※本人確認書類については、ご本人様が一緒に写っている状態(セルフィー) で写真にお撮りください。

## 住所確認書類

【2.住所確認書類として受付可能な書類】

- ・電気、ガス、水道、携帯電話の料金明細書
- ・クレジットカード利用明細書
- ・住民票

※住所確認書類は発行日が3カ月以内の書類のみ対応可能です。
※ご本人様のお名前、住所が1枚に記載されている必要があります。
※住所確認書類は四隅が写るようお撮りください。
※注意:書類の提出は、携帯等のカメラで撮影された画像のみ受け付けており

ます。スキャナーを用いてのデータ化や加工などはご遠慮ください。

## 2. パイザカジノから ecoPayz への出金方法

youtube 動画での説明はこちら

https://www.youtube.com/watch?list=PL-NoPhCgIOKw-3kNKseaPMjJh9NBTclUl&v=T3tnDJqhDpM

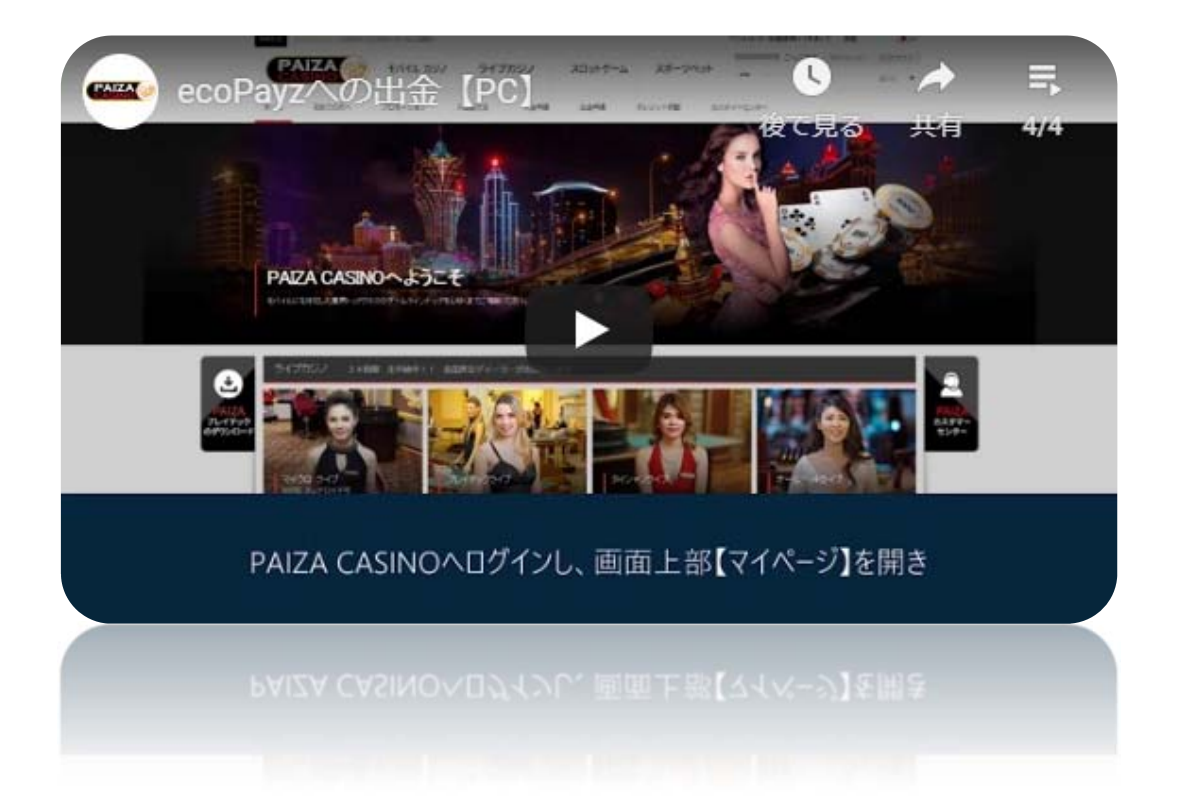

**1.** ecoPayzr(https://secure.ecopayz.com) にログインしてください。

| ecoPayz |                             |  |
|---------|-----------------------------|--|
|         | アカウントにログイン                  |  |
|         | 開始するためには、ユーザー名とパスワードを入力します。 |  |
|         | 1-#-28#\$p.7fm2             |  |
|         |                             |  |
|         | /(27-FERENTE?               |  |
|         | ログイン                        |  |

2. ecoPayz ホーム画面にある【口座プレビュー】を開きます。

| ecoAccount             | グローバルペイメント、安全と簡単   |
|------------------------|--------------------|
| Silver口座に再びようこそ。       |                    |
| A 24(58+0757)A 2 Silve | erの口座に再びようこそ       |
| アカウントの入会 何思いたしますかり開始す  | 「いコま、以下の方法から運動します。 |
| <ul> <li>入金</li> </ul> |                    |
| 72                     | ロ度力ピュー >>          |
| · 7-#+2/*^             |                    |
| • 7カウント型               |                    |
| • SEAA                 | 口磁に波会を入会か          |
| SERESISS.              |                    |
| • ecoCard              |                    |
| 2 Imia                 | 口度をアップジレード >>      |

3. 【口座プレビュー】ページ内にて Prymary account 右側のアカウント番号をコ ピーしてください。

※複数の通貨口座をお持ちの方はご出金希望の口座アカウント番号をコピーしてく ださい。

| ecoAc                                                                                                    | count                            | グロ       | ーバル | ペイメント、 | 安全と筒 |
|----------------------------------------------------------------------------------------------------|----------------------------------|----------|-----|--------|------|
| <del>2138070224</del> <sup>3</sup> <del>2120</del> <del>212</del> <del>212     <del>212</del> <del>212     <del>212</del> <del>212     <del>212</del> </del></del></del> | シルバーecoAc<br><sup>最後のロジイン:</sup> | countの概要 |     |        |      |
| 还全                                                                                                    | 口座名                              | 770-458  | 通貨  | 25     | A    |
| <ul> <li>マーチャントへ</li> <li>アカウン小型</li> <li>個人へ</li> </ul>                                                                                                    | Primary account                  |          | JPY |        | 0.00 |
| ASRと引き出し<br>・ ecoCard<br>・ ecoVirtualcard<br>・ 引き出し                                                                                                    | REACHERIA 14.000.00 EUR          |          |     |        |      |

**4.** PAIZA CASINO ヘログインいただき、画面上部【マイページ】内の【出金申請】 を押してください。

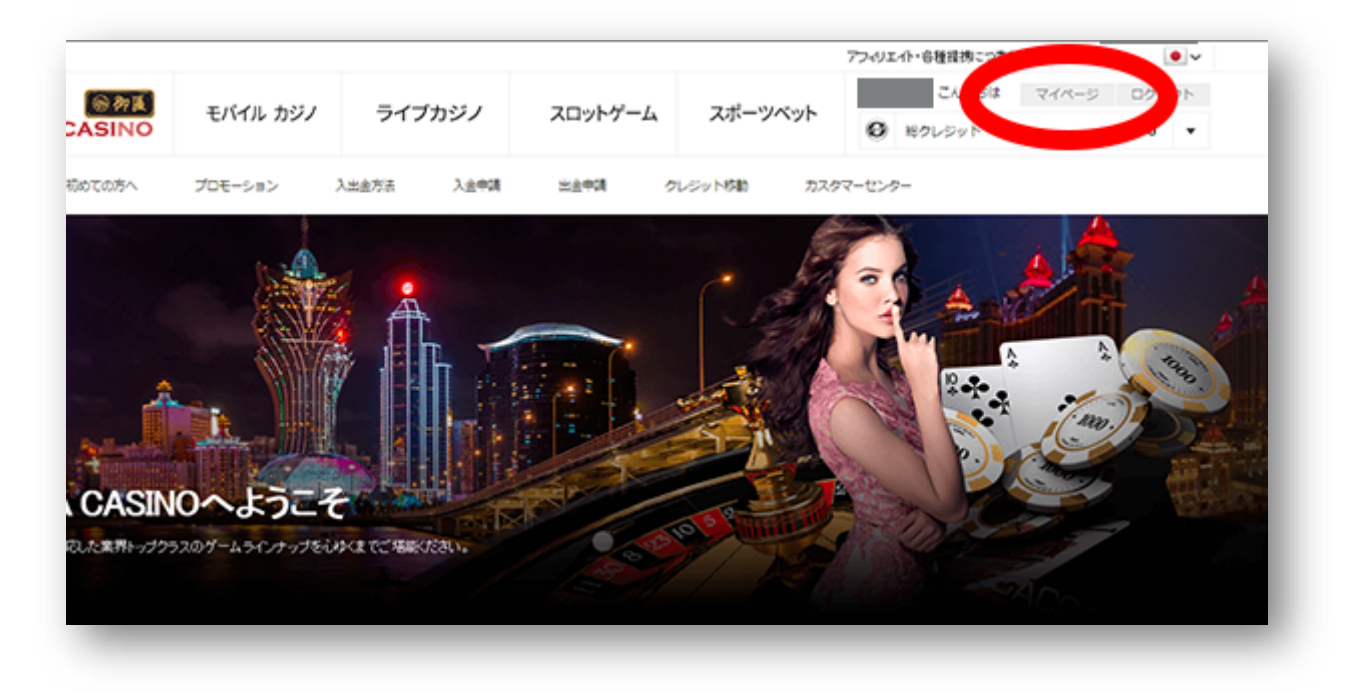

Copyright© 2019 オンラインカジノ講座.com All Rights Reserved

5. 【出金申請】ページ上部の ecoPayz タブを選択の上、お引き出しを行われるソフトウェア、引き出し額、ecoPayz アカウント番号をご入力ください。

| 最低518出し類は5,000円です |            | () and the |          | ccordyz | / |
|-------------------|------------|------------|----------|---------|---|
| 38出发元2527人        | ソフトウェアを選択し | <<28₩ *    | 出金可能全額:0 |         |   |
| 315出し初            | ٥          |            |          |         |   |
|                   | 8月 -千月 -   | 5円 +万円 首万  | E Cear   |         |   |
| ecopayz7カウン小香号    |            |            |          |         |   |
|                   |            | 出金申請       |          |         |   |

6. ご入力内容にお間違えがないかご確認の上、出金申請を押してください。

| V///4208     | ×####       | 2743  | 37782   | 808970     | A-WARD 0                 | ASSESS   | n,x7-1 x # | × |
|--------------|-------------|-------|---------|------------|--------------------------|----------|------------|---|
| <b>N</b>     | 8797-       |       | •       | (i) Er     | -167                     | •        | ecoPayz    |   |
| 最低引き出し請ま     | 6,00014.6.4 |       |         |            |                          |          |            |   |
| 引数上标行以外分支    | 759R        | プレイラ  | 140     |            | <ul> <li>出金可能</li> </ul> | 全尊:5,098 |            |   |
| うけ出し訪        |             | 5,000 |         |            |                          |          |            |   |
|              |             | 24    | -#/1] - | -35FI +35F | 8 858 Ce                 | v        |            |   |
| ecopayzアカウント | 슬락          |       |         |            |                          |          |            |   |
|              |             |       |         | 出全中        | N.                       |          |            |   |
|              |             |       |         |            |                          |          |            |   |

7. 以上でご出金申請は完了です!ecoPayz アカウント残高への反映をお待ちください。

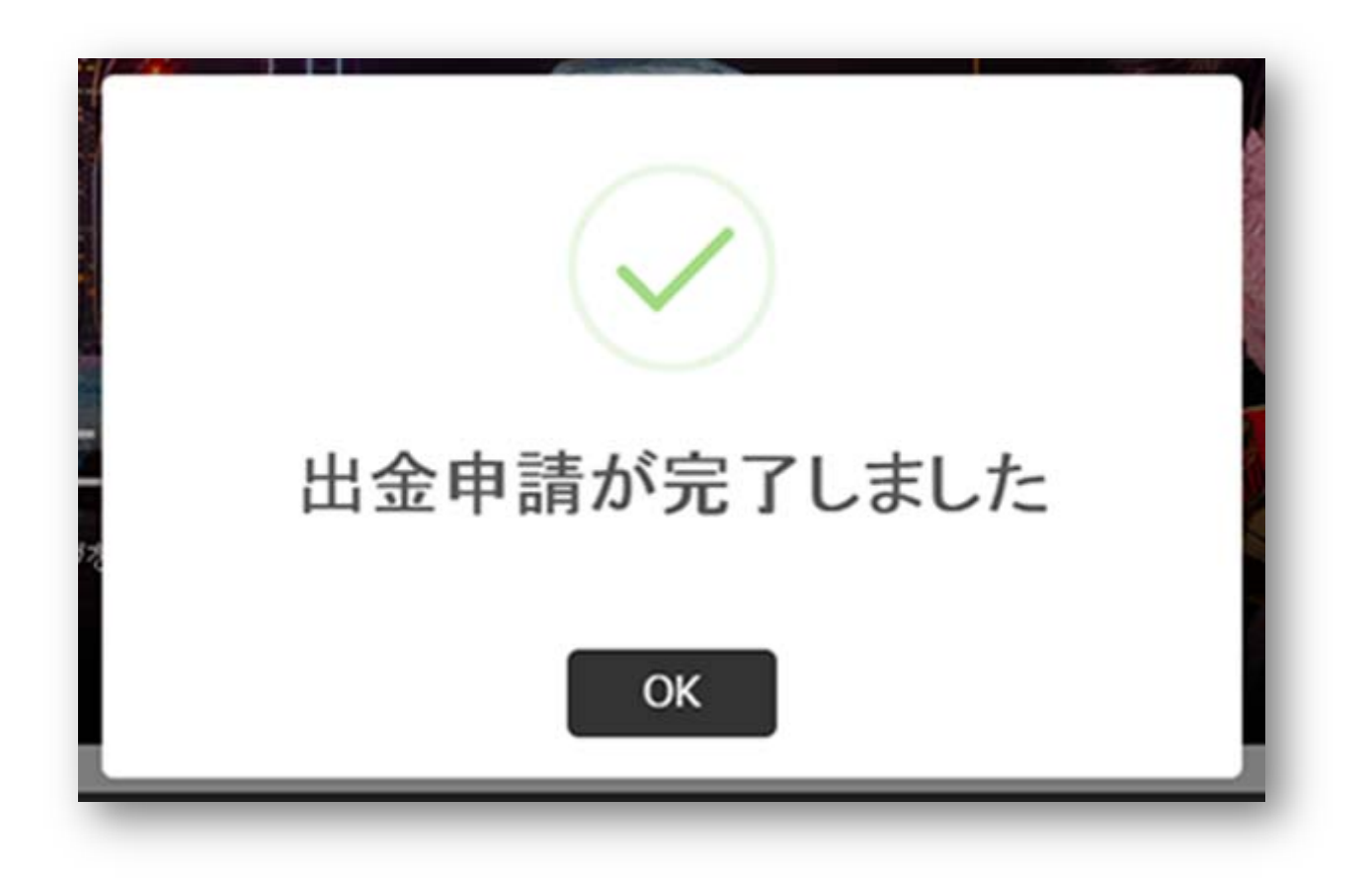

iWallet アカウントを既にお持ちの方は、直ぐにご利用を開始頂けます。 iWallet アカウントをまだお持ちでない方は【iWallet アカウント開設方法(PC)】を ご参照ください。

**1.** iWallet (https://iwl.hk/jp/)にログインしてください。

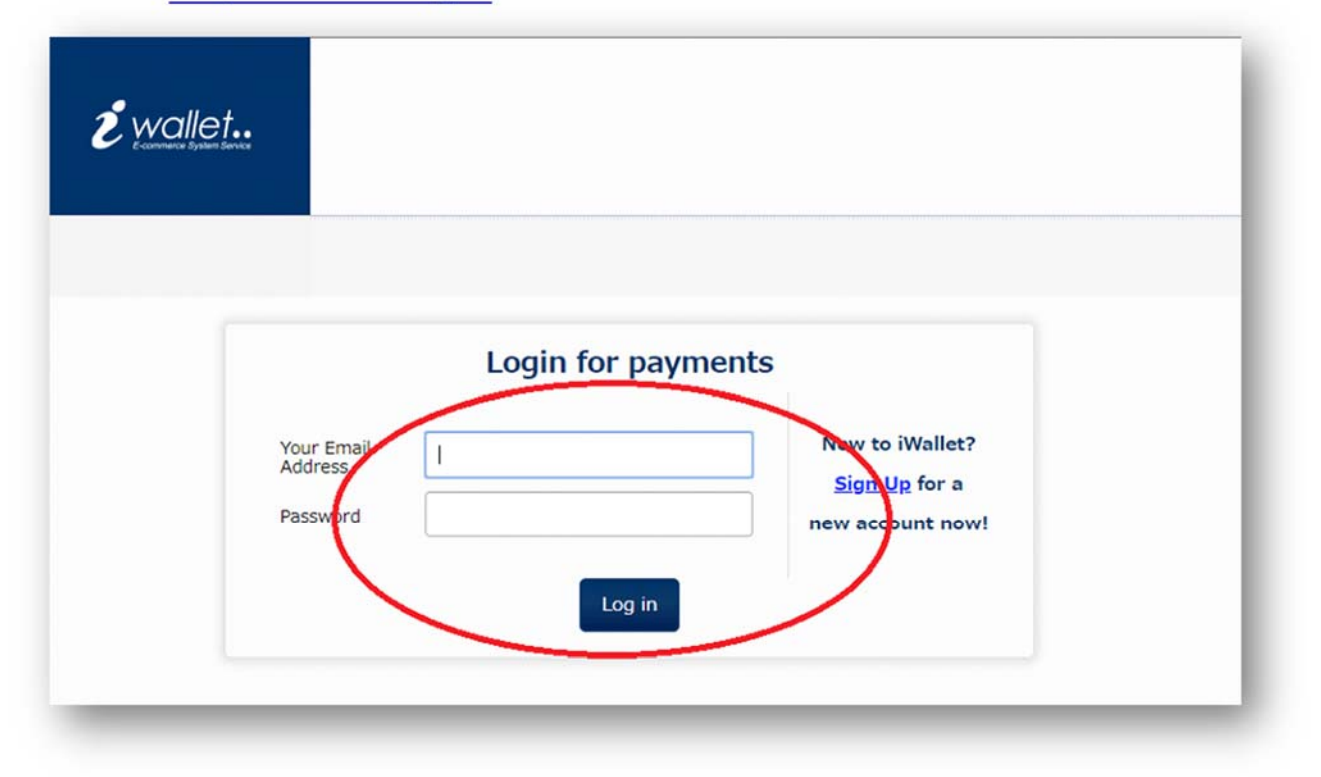

2. iWallet ホーム画面にある【iWallet 口座番号】をコピーしてください。

| Ž wallet     |     | My Wallet                    | プリペイドカード    | <b>\$6</b><br>⊐-∀-18≋ | <b>8</b><br><del>1</del> 77-1- | C+           |                         |
|--------------|-----|------------------------------|-------------|-----------------------|--------------------------------|--------------|-------------------------|
| My Wallet    |     |                              |             |                       |                                |              | こんにちは、 種 / (Wallet口座番号: |
| ●口座独高強塔      | >   | HOME                         |             |                       |                                |              |                         |
| e 进程而留       | >   | HOME                         |             |                       |                                |              |                         |
| 軟引酸型         | >   | iWallet 🕮                    |             |                       | プリペイドカード                       |              | ◎ 备援10元                 |
| ▲ 入会申請       | >   | ・口座残葛を確認す                    | t 8         |                       | ・カード残高を確認する                    |              | ・口座残高を確認する              |
| 出金申請         | >   | ・過貨を他の通貨の                    | に両袖する       |                       | ・カード履歴を確認する                    | 5            | ・ユーザー設定                 |
| ●口座然送金       | >   | <ul> <li>ロ屋に入会する</li> </ul>  |             |                       |                                |              | ・KYC書頭をアップロードする         |
| ● 引落講家をする    | >   | <ul> <li>ロ癌から銀行へお</li> </ul> | 出金する        |                       |                                |              |                         |
| - 引落申請状況を確認す | ۶ ۵ | ・他のWallet口屉                  | へ送金する       |                       |                                |              |                         |
| ● 引落位穏を確認する  | >   | - Stopwarecting              | - 484 K 9 B |                       |                                |              |                         |
|              |     |                              |             |                       |                                |              |                         |
|              |     |                              |             | c                     |                                | ts reserved. |                         |

Copyright© 2019 オンラインカジノ講座.com All Rights Reserved

3. PAIZA CASINO ヘログインいただき、画面上部【マイページ】内の【出金申請】 を押してください。

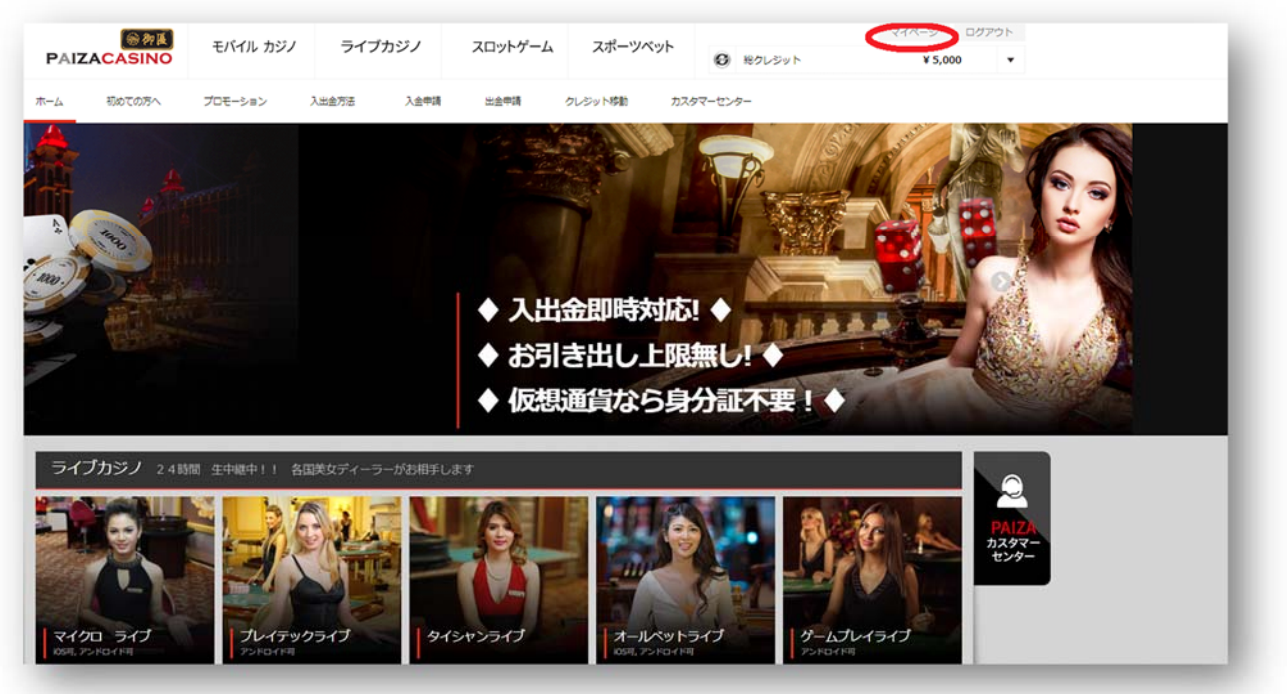

**4.** 【出金申請】ページ上部の iWallet タブを選択の上、お引き出しを行われるソフトウェア、引き出し額、コピーして頂いた iWallet 口座番号をご入力ください。

| フレジット確認/移動   | 入金申請     | 出金申請 | コンプ風歴     | 友達リスト          | クーポン風歴 0     | 入出金赋歴 | パスワード変更   | 二段階認疑設定  | × |
|--------------|----------|------|-----------|----------------|--------------|-------|-----------|----------|---|
| )            | N ネッテラー  | -    | •         |                | (目) ビットコイン   | _     | •         | 🔶 ተ-サリアム |   |
| <b>₿</b> E   | ジトコインキャ  | ッシュ  | •         |                | ecoPayz      |       | 0         | iWallet  |   |
| 最低引き出し額は     | 5,000円です |      |           |                |              |       |           |          |   |
| 引き出しを行うソフ    | トウェアを避   | R    | ノフトウェアを注  | <b>算択してくださ</b> |              |       |           |          |   |
| 引き出し額        |          |      | )         |                |              | -万円 + | -万円 百万円 ( | Dear     |   |
| iWalletアカウント | 番号       |      | VI 1+ 0,0 |                | $\mathbb{D}$ | 2     |           |          |   |
| 以前のご利用アカウ    | シト番号     |      |           |                |              |       |           |          |   |
|              |          |      |           |                | 出金申請         |       |           |          |   |

5. ご入力内容にお間違えがないかご確認の上、出金申請を押してください。

|                  |            |          | N/ MALE | ALL LEARCE | 1007 11 |       | BEALCO.                   | ^ |
|------------------|------------|----------|---------|------------|---------|-------|---------------------------|---|
| N ネッテラー          | •          | (B) Ľ:   | ットコイン   |            | •       | 4     | <u>ተ-</u> <del>ህ</del> ፓይ |   |
| ₿ ピットコインキャッシュ    | •          | eco      | Payz    |            | 0       |       | iWallet                   |   |
| 最低引き出し額は5,000円です |            |          |         |            |         |       |                           |   |
| 引き出しを行うソフトウェアを選択 | ソフトウェアを選択  | ₹してくださ ▼ |         |            |         |       |                           |   |
| 引き出し額            | 0          | 百月       | 9 一千円   | -万円 +      | 万円 百万円  | Glear |                           |   |
|                  | 100円単位から、こ | 出金が可能です。 |         |            |         |       |                           |   |
| Walletアカウント番号    |            |          |         |            |         |       |                           |   |
| 以前のご利用アカウント番号    |            |          | _       | -          |         |       |                           |   |
|                  |            | 出金       | 申請      |            |         |       | >                         |   |

6. 以上でご出金申請は完了です! iWallet 口座残高への反映をお待ちください

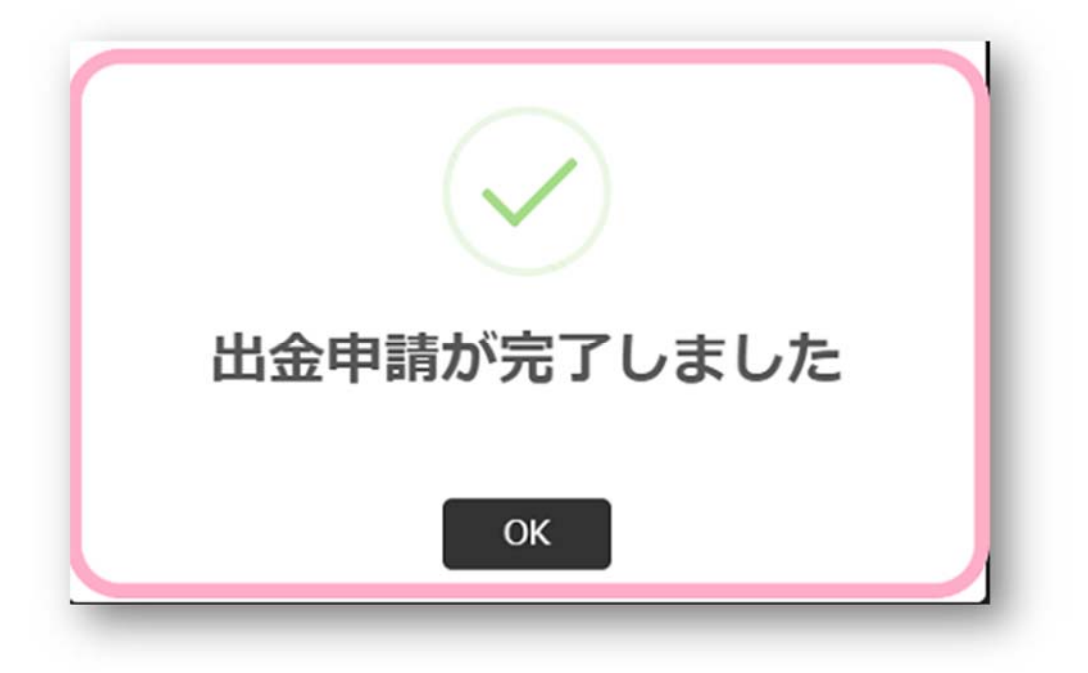

ビットコイン口座をまだお持ちでない方は事前に各種ビットコイン取引所にてビ ットコイン口座の開設してください。

- **1.** PAIZA CASINO ヘログインの上、マイページ内の出金申請から【ビットコイン】 を押してください。
- 引き出しを行うソフトウェア、引き出し額、引き出し先ビットコインアドレス (客様自身の受け取り用ビットコインアドレス)をご入力の上【相場を確認】を押し てください。

|                                              | 10 - 11 - 11 - 11 - 11 - 11 - 11 - 11 - |                 |                            |                                   |                           |             |            |       |
|----------------------------------------------|-----------------------------------------|-----------------|----------------------------|-----------------------------------|---------------------------|-------------|------------|-------|
| N                                            | ネッテラー                                   |                 | •                          | (₿) ビット⊐·                         | ሰን                        | •           | ecoPayz    |       |
| 最低引き出し額は                                     | 3,000円です                                |                 |                            |                                   |                           |             |            |       |
| 引き出しを行                                       | うソフト                                    | ウェア             | プレイテック                     |                                   | シレジット:                    | 00,000.00日出 | 金可能金額:00,0 | 00    |
| を選択                                          |                                         |                 |                            |                                   |                           |             |            |       |
| 引き出し額                                        |                                         | 5               | 5,000                      | >                                 | 百円 一千                     | 円 一万円       | 十万円 百万円    | Clear |
|                                              |                                         | 10              | 00円単位から                    | 、お引き出しは                           | は可能です.                    |             |            |       |
| 受信するビッ                                       | 1 - 12 4                                |                 | 01973521                   |                                   | 相場を確認                     | 104分 2      | 9 秒        |       |
| ~~~~~                                        | トコイン                                    | 数量              |                            |                                   | -                         |             | 0.013      |       |
| 引き出し先ビ                                       |                                         | 設量              | 3NhDGrgstoqF               | S1UgsEW9dbG                       | rgstoqFStxp4              | >           |            |       |
| 引き出し先ビ<br>レス                                 | トコイン3<br>2ットコイ:                         | 数量              | BNhDGrgstoqF               | S1UgsEW9dbG                       | rgstoqFSfxp4              |             |            |       |
| 引き出し先ビ<br>レス<br>以前のご利用                       | トコイン;<br>シットコイ:<br>Iアドレス                | 数量<br>ンアド<br>31 | 9NhDGrgstoqF<br>NhDGrgstoq | S1UgsEW9dbG<br>FS1UgsEW9d         | rgstoqFS&p4<br>GrgstoqFS  |             |            |       |
| <ul> <li>引き出し先ビレス</li> <li>以前のご利用</li> </ul> | トコイン:<br>「ットコイ」<br> アドレス                | 数量<br>ンアト<br>31 | 3NhDGrgstoqF               | S1UgsEW9dbG<br>FS1UgsEW9d<br>出金申詞 | rgstoqFStxp4<br>GrgstoqFS |             |            |       |

ご入力情報にお間違えがないか確認の上、【出金申請】 ボタンを押してください。
 以上でビットコイン出金申請は完了です。ご自身のビットコインウォレットヘビットコインが着金するのをお待ちください。